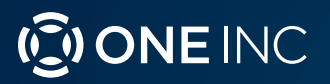

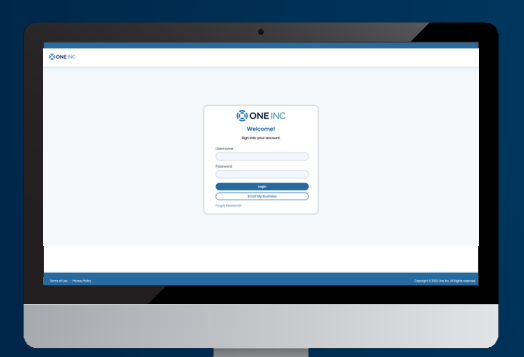

# ClaimsPay® Vendor & Service Provider Portal User Guide

### Welcome!

The purpose of this document is to serve as a comprehensive guide for **Vendors / Service Providers** to understand the features and functionality of the **One Inc ClaimsPay**<sup>®</sup> **Vendor / Service Provider Portal**.

# **Disclaimers & Privacy Policy**

The information contained in this document is the proprietary and exclusive property of One Inc except as otherwise indicated. No part of this document, in whole or in part, may be reproduced, stored, transmitted, or used for design purposes without the prior written permission One Inc. The information contained in this document is subject to change without notice. The information in this document is provided for informational purposes only. One Inc specifically disclaims all warranties, express or limited, including, but not limited, to the implied warranties of merchantability and fitness for a particular purpose, except as provided for in a separate software license agreement.

This document may contain information of a sensitive nature. This information should not be given to persons other than those who are involved in the project or who will become involved during the lifecycle.

#### Who Is One Inc?

One Inc is a payments technology provider offering a **Digital Payments Platform** for insurance companies to receive premiums payments and send claims payments using secure web portals. One Inc also provides tools to communicate with customers via email, text, phone, and mail.

# Table of Contents

| Enrollment                   |       |
|------------------------------|-------|
| Lost Enrollment Code         | 3-4   |
| Login                        | 5-6   |
| 2-Factor Authentication      | 5-6   |
| Temporary Password Reset     | 6     |
| Homepage                     | 7     |
| Global Carriers              | 7     |
| Payments                     |       |
| By Batch                     | 8     |
| Advanced Search              |       |
| Payment Preferences - Global | 10    |
| Virtual Cards                | 11–12 |
| Direct Deposit               | 13    |
| Checks                       | 14    |
| More than one TIN            | 15    |
| Manage TINs                  | 16    |
| Remove Account               | 16    |
| Vendors                      | 17    |
| User Management              | 17    |
| Add User                     | 18    |
| Edit User                    | 18    |
| Remove User                  | 19    |
| Forgot Password              | 19    |
| Change Password              | 19    |
|                              |       |

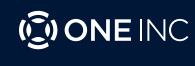

Vendor Provider Support: 1-877-313-4898 CP-UIG-GRI-0622

### **Enroll My Business**

Click on the URL: https://providers.oneinc.com/register found in your enrollment letter.

|                             | C     |
|-----------------------------|-------|
| Welcome!                    |       |
| Create your account.        |       |
| TIN                         |       |
| 12-345678                   |       |
| Enrollment Code             |       |
| b437414bdd                  |       |
| Create Account              |       |
| Don't have enrollment code? | Login |

Enter TIN and the Enrollment Code found on your onboarding letter and click Create Account.

#### Lost Enrollment Code

If you lost the **Enrollment Code** provided to you from the Onboarding Letter, please click **Don't have enrollment code?** and the next screen will appear:

| Create yo                 |            |
|---------------------------|------------|
| N                         | our accour |
|                           |            |
| 12-345678                 |            |
| rollment Code             |            |
| b437414bdd                |            |
| Creat                     | e Account  |
| n't have oproliment code? |            |

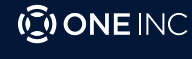

Vendor Provider Support: 1-877-313-4898 CP-UG-GRI-0622

| Lost yo                   | ur enroliment Code?                                     |
|---------------------------|---------------------------------------------------------|
| Enter in the following in | formation to retrieve an additional enrollment<br>oade. |
| Business Norme            |                                                         |
| Enter Business Nome       |                                                         |
| FIN .                     |                                                         |
| 12-3456788                | )                                                       |
| Business Phone            | Business Email                                          |
| (123) 456-7880            | name@emal.com                                           |
| Business Zip Code         |                                                         |
| Enter Business Zip Code   |                                                         |
|                           |                                                         |
|                           | Submit                                                  |

Enter your business name, TIN number, business phone number, email and zip code. Click **Submit**.

If information entered is correct, the following **Information Submitted** screen will appear. One Inc will verify the information submitted and send a new enrollment code to your business email address.

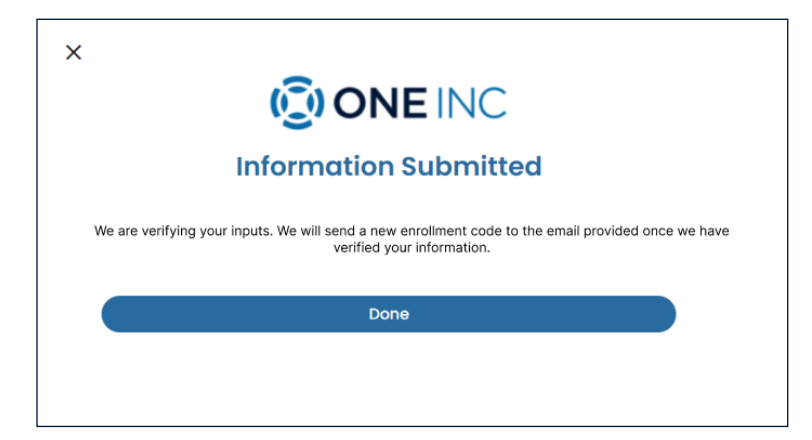

#### Click Done

If information entered is invalid, an error message will appear. After three failed attempts, a message will appear to prompt you to call One Inc provider support number for assistance.

|               |                                                              | 0               |
|---------------|--------------------------------------------------------------|-----------------|
|               | Welcome!                                                     |                 |
|               | Create your account.                                         |                 |
| TIN           |                                                              |                 |
|               |                                                              |                 |
| O TIN B       | required                                                     |                 |
| Enrollm       | ent Code                                                     |                 |
|               |                                                              |                 |
|               | Create Account                                               |                 |
| Don't ha      | ve enrollment code?                                          | Login           |
| • Max<br>877- | number of attempts has been reach<br>313-4898 for assistance | ed. Please call |

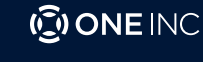

Vendor Provider Support: 1-877-313-4898 CP-UG-GBI-0622

### Login

To login, point your browser to https://providers.oneinc.com/login. Type in the correct **Username** and **Password** and then click the **Login** button. Note that you should have received a system-generated email with your login credentials and the One Inc URL. If you forgot your password, click on **Forgot Password**?

|          | Weleemel                |  |
|----------|-------------------------|--|
|          | weicome!                |  |
|          | sign into your account. |  |
| Username |                         |  |
|          |                         |  |
| Password |                         |  |
|          |                         |  |
|          | login                   |  |
| <u> </u> | Enroll My Business      |  |

There is a two-factor authentication for every login.

|   | Verify Your Identity                        |
|---|---------------------------------------------|
|   | Text security code to: +1-XXX-5750105       |
|   | Email security code to: mxxrs@oneinc.com    |
| S | Receive a phone call with security code to: |

Click **Text**, **Email**, or **Phone Call** to receive your security code. Click **Logout** if you do not have access to any of the two factor authentication devices.

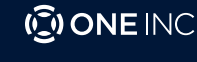

A Verify Your Identity screen will popup.

| V            | erify Yo  | ur Idei | ntity |           |
|--------------|-----------|---------|-------|-----------|
| Verification | code      |         |       |           |
| Verify an    | d Sign In | $\sim$  | Back  | $\square$ |

- 1. Enter the Verification Code
- 2. Click Verify and Sign In

IF AFTER TIME LIMIT HAS ELAPSED you didn't receive verification code, click on **Didn't receive verification code** on screen below

| Verify            | Your Ide   | ntity |  |
|-------------------|------------|-------|--|
| Verification code |            |       |  |
| Verify and Sign I |            | Back  |  |
| Verify and Sign I | tion code? | Back  |  |

#### **Temporary Password Reset**

Upon first login, you will be required to set up a new password. **Note:** After you are done setting your password, you will be prompted to login again.

| Change Password                          |                                    |
|------------------------------------------|------------------------------------|
| Old password Confirm New password Submit | Your Password Updated Successfully |

Type in your old password and then type in a new password twice. Click Submit. If your password was changed successfully, a success popup window will appear. Click Back to Login."

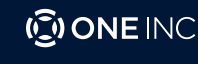

### Home Page

Once you log in, the home page will be displayed. The page will contain tabs on the left, as shown below. You can navigate to:

- 1. Carriers/Payors
- 2. Payments
- 3. Payment Preferences
- 4. Vendors
- 5. User Management

The **Global Carrier's homepage** will display all carrier logos who issue you payments through One Inc. You can only choose one payment preference which will be used to pay you from all the carriers listed in this portal.

**The Global Carriers** refers to all the payors who leverage One Inc as their payment processor. Depending on how you are set up with the carrier, specific labels within this portal may vary from the examples displayed in this guide, such as: vendors/provider, payor.

| ONE INC Vendor Po            | rtol                                                                                                    | ® ~                 |
|------------------------------|----------------------------------------------------------------------------------------------------|---------------------|
| Carriers Payments V By Botch | Electronic Payments and Remittances                                                                                                    | নি Payments         |
| Advanced Search              | CIORAL CARRES<br>Manage a single payment preference for all of the following cardiers.<br>WORLD<br>WORLD | (2 tdt Preferences) |
|                              |                                                                                                    |                     |

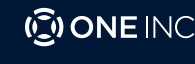

#### Payments

To view payment history, click on the arrow on the right of the **Payments** tab on the left side of the home screen. There you will have two options to choose from:

- 1. **Payment Search by Batch** this allows you to search for payments using the carrier's name, your organization name, the payment reference *#*, and the payment dates.
- 2. Advanced Payment Search this allows you to conduct a search using claim number, customer name and amount.

Note: If you are being paid by Medical Mutual of Ohio, you will not see any payment history for Bank Account payments or Check payments. This portal will only displays Medical Mutual of Ohio payment history for Express Payments. If you are looking for Bank Account and Check payment history or any EOBs you will need to contact Medical Mutual of Ohio to access those details.

| S Carriers                                                               |                                     |                    |
|--------------------------------------------------------------------------|-------------------------------------|--------------------|
| Payments  V By Batch                                                     | Electronic Payments and Remittances | R Payments         |
| Arvandes Search<br>Payment Praterances<br>& Vendors<br>& User Management | CLORAI CARRIES                      | 2 Edit Preferences |

#### **Payments By Batch**

The purpose of this report is to allow you to quickly find a payment that would have occurred in the past. If you belong to multiple clients and a multi-shop organization and have access to view remittance details for all your shops, you can choose to filter this by selecting **Client Name** and/or **Organization Name**.

| Remittance Summary        |                |                                        |                    |            |                    |
|---------------------------|----------------|----------------------------------------|--------------------|------------|--------------------|
| Client<br>World Insurance | ~              | Organisation Name<br>Glenn's Body Shop | Payment Reference# |            |                    |
| From Date                 |                | To Date                                | Resot              | Sa Sa      | əarch              |
| Org Name                  | Payment Method | Payment Reference #                    | Issued Date        | Amount     | Payment<br>Details |
| VENDORRRS                 | Not available  | 10000033                               | 2021-07-08         | \$12.04    | DETAILS            |
| VENDORRRS                 | Not available  | 10000032                               | 2021-07-08         | \$12.03    | DETAILS            |
|                           |                |                                        | Items per page: 10 | ■ 1=2 of 2 | 12 2 5             |

- 1. Client Click on the down arrow, scroll down and select the client's name from the dropdown list.
- 2. Organization Name Click on the down arrow, scroll down and select the organization's name.
- 3. From Date To Date Click on the calendar and select the date range you would like to run the report for.

Click Search. Or click Reset to clear all fields.

When you click **Search**, the payments will show on screen. Click **Details** for more information about the payment. Click on the left and right arrows on the bottom right side of the screen to scroll back and forth between pages.

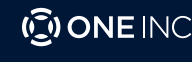

Vendor Provider Support: 1-877-313-4898 CP-UG-GRI-0622

### **Advanced Search**

Depending on the number of payments you receive, or the payment details you have on hand to search with, you may need to use the **Advanced Search**. This search includes all the search criteria in the **Batch Search**, plus the ability to sort by **Claim Number**, **Customer Name** and **Amount**.

- 1. For particular client Select **Client** from the **Client** drop down menu. Similarly select the **Organization Name** and click **Search**.
- 2. Enter the **Payment Reference Number, Claim Number, Customer Natme, Amount, and From and to Dates**. Then click **Search**. The search results will populate below.
- 3. Click on **Download to CSV** to export search results into a comma-separated values (CSV) file.

|                   |                |                     | 4                 | Advanced S     | earch    |              |                    |          |        |                 |
|-------------------|----------------|---------------------|-------------------|----------------|----------|--------------|--------------------|----------|--------|-----------------|
|                   |                |                     |                   |                |          |              |                    |          |        |                 |
|                   |                |                     |                   |                |          |              |                    |          |        |                 |
| Client            |                |                     | Organisation Name |                |          |              | Payment Reference# |          |        |                 |
| World Insurance   |                | ~                   | Auto Rental Ltd   |                |          | •            |                    |          |        |                 |
| Claim Number      |                |                     | Customer Name     |                |          |              | Amount             |          |        |                 |
|                   |                |                     |                   |                |          |              |                    |          |        |                 |
| From Date         |                |                     | To Date           |                |          |              |                    |          |        |                 |
|                   |                | Ē                   |                   |                |          |              | Reset              |          |        | Search          |
|                   |                |                     |                   |                |          |              |                    |          |        |                 |
|                   |                |                     |                   |                |          |              |                    |          |        |                 |
|                   |                |                     |                   |                |          |              |                    |          |        | Download to CSV |
| Org Name          | Payment Method | Payment Reference # | Issued Date       | Invoice No     | Claim No | Customer Nam | e                  | Amount   | Status | Comments        |
| Glenn's Body Shop | Not available  | 71000026            | 2021-04-23        | Invoice-124555 | 12345    | Claimant Nam | ne – James Smith   | \$724.75 | Issued | Not available   |
| Glenn's Body Shop | Not available  | 71000023            | 2021-04-22        | Invoice-124555 | 101083   | Claimant Nam | ne – James Smith   | \$724.75 | Issued | Not available   |
| Glenn's Body Shop | Not available  | 71000020            | 2021-04-22        | Invoice-124555 | 101083   | Claimant Nam | ne – James Smith   | \$724.75 | Issued | Not available   |
| Glenn's Body Shop | Not available  | 71000008            | 2021-03-29        | Invoice-124555 | 052017   | Claimant Nam | ne – Jarnes Smith  | \$724.75 | Issued | Not available   |

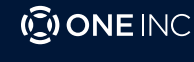

# Payment Preferences-Global

#### Adding Payment Method

From the home screen click on Payment Preferences or Edit Preferences.

| ONE INC Vendor P                                                 | nai                                                                  | © ¥                |
|------------------------------------------------------------------|----------------------------------------------------------------------|--------------------|
| <ul> <li>Carriers</li> <li>Payments</li> <li>By Batch</li> </ul> | Electronic Payments and Remittances                                  | Poyments           |
| Advonced Soorch                                                  | Honge a single propriet parlament for all of the following scatters. | (2 Lat Professors) |

You will be taken to the page where you can change your current payment preference by clicking 'ADD'

You will be taken to the **Organization Details** page seen below.

| ONE INC Vendor Porto                       | 4                               |                                                           | © • |
|--------------------------------------------|---------------------------------|-----------------------------------------------------------|-----|
| 8 Carriers                                 | Organization Details            |                                                           |     |
| Payments      By Batch     Advanced Search | Organization Details            | Contact Details                                           |     |
| Payment Preferences  Vendors               | TN 8740008<br>Nome Clenn's stop | First Nome Bandy<br>Last Nome Ropers                      |     |
| 운 User Management                          | Address<br>City<br>Stote        | Emeli Address Phone Number 4025/550005 Role Administrator |     |
|                                            | <b>Zip Code</b> 95530           |                                                           |     |
|                                            | Bock Next                       |                                                           |     |
|                                            |                                 |                                                           |     |

Verify your **Organization Details** and **Contact Details** and click **Next**. After selecting the **Next** button, you will be navigated to the following page to select your payment preference.

| ONE INC Vendor Portal       |                                                                                                    |                                                           | © ~               |
|-----------------------------|----------------------------------------------------------------------------------------------------|-----------------------------------------------------------|-------------------|
| 😨 Carriers                  | Orgonization Details                                                                                                    |                                                           | 2 Payment Methods |
| By Botch<br>Advanced Search | Visase choose now you would like to receive poryments           Direct Deposit           Direct deposit in 1-2 business days | Virtual Card<br>Retrieve card and get pold within minutes |                   |
| & Venders                   | Check                                                                                                    |                                                           |                   |
| <u>8</u> i User Management  | Mailed within 7-10 business days                                                                                             |                                                           |                   |
|                             | Bock                                                                                                    |                                                           |                   |

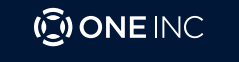

Vendor Provider Support: 1-877-313-4898 CP-UG-GBI-0622 Select how you would like to receive your payments by clicking on one of the following forms of payment:

Virtual Card - Retrieve card by email or fax and get paid within minutes.

Direct Deposit - Funds will deposit directly into your bank account within 1-2 business days.

Check - You will receive a check in the mail within 7-10 business days.

Once you select a new payment method type, you will be prompted with a with a pop-up window. Click on **OK** to confirm payment type or click **Cancel** to go back and change payment type.

| Direct Deposit                            |               | Virtual Card                              |
|-------------------------------------------|---------------|-------------------------------------------|
| Direct deposit in 1-2 business days       |               | Retrieve card and get paid within minutes |
| Check<br>Mailed within 7-10 business days | ARE YOU SURE? | ds, please click OK below.                |
|                                           | Cancel        | ок                                        |

If you are sure you want to change your **Payment Method** click **OK**. If you select the option that you are already enrolled in, you will be presented with a pop-up message stating "You have already enrolled payment method as (payment method). Please select a different payment method."

#### Virtual Card

If you select to be paid by Virtual Card, which is a One Inc Express ClaimsCard®, click on the Email Address button, enter your email address and click Next. Or if you prefer to fax your information, click on the Fax button, enter your information and click Next.

If you select to be paid by **Express ClaimsCard**, you will first need to input your preferred email or fax number to have your **Express ClaimsCard** delivered to. Once entered, select the **Next** button.

| ONE INC Vendor Portal               |                                                           | ® ~                    |
|-------------------------------------|-----------------------------------------------------------|------------------------|
| Carriers                            | Organization Details     Organization Details             | Payment Method Details |
| Payments   By Batch Advanced Search | Please tell us how you would like to receive virtual card |                        |
| Payment Preferences                 |                                                           |                        |
| & Vendors                           | Back Next                                                 |                        |
| 옷" User Management                  |                                                           |                        |

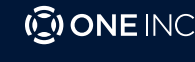

Vendor Provider Support: 1-877-313-4898 CP-UG-GRI-0622

| ONE INC Provider Portal |                                                                       |                                                 |                                                        | Colby Shaules 🛞 🗸                    |
|-------------------------|-----------------------------------------------------------------------|-------------------------------------------------|--------------------------------------------------------|--------------------------------------|
| B Payors                |                                                                       |                                                 |                                                        |                                      |
| E Payments Y            | Organization Details                                                  | 2 Payment Methods                               | 3 Payment Method Details                               | 4 Authorization Information          |
| By Batch                | You certify that the information pr<br>identified on the prior pages. | ovided on this page is true and accurate and th | at you are authorized to make the payment preference c | hanges on behalf of the organization |
| Advanced Search         | Name                                                                  | Title                                           | Date                                                   |                                      |
| Payment Preferences     |                                                                       |                                                 |                                                        | Ċ)                                   |
| & Providers             |                                                                       | Remitte                                         | ince Information                                       |                                      |
| 2ූ User Management      | Please provide email address to re                                    | eceive remittance information                   |                                                        |                                      |
|                         | Documentation<br>Please upload below required documents               | ation.                                          |                                                        |                                      |
|                         | Upload Void Check                                                     | Upload W9 (Optional)                            |                                                        |                                      |
|                         | Back                                                                  | Next                                            |                                                        |                                      |
|                         |                                                                       |                                                 |                                                        |                                      |

Enter Name, Title, Date, and Email. Optional: Upload a voided check and upload a W9 and select Next.

| ONE INC Vendor Portal                                   |                                                                                                    | ~                                                                                 |
|---------------------------------------------------------|----------------------------------------------------------------------------------------------------|-----------------------------------------------------------------------------------|
| 문 Payment Preferences<br>용 Vendors<br>윤 User Management | TIN X0000118<br>Authorization Code X00000X                                                                       | Organization Name Glennis Body Shop<br>Address<br>City<br>State<br>Zip Code 12345 |
|                                                         | Primary Contact Details                                                                                          | Enrolled Payment Method                                                           |
|                                                         | First Name John<br>Last Name Smith<br>Email Address jsmith@gmail.com<br>Phone Number (123) 456-7890              | Payment Method Virtual Card<br>Delivery Method eMail<br>Email Address             |
|                                                         | I have read and agreed to the Payment Authorization and Consumer Electronic Signature Disclosure.      Back Next |                                                                                   |

Review the information and agree to terms and select **Next**. Once you select **Next**, you will be brought back to the payment preference page where you can see your updated preference.

12

#### **Direct Deposit**

If you select **Direct Deposit**, the following screen will appear:

| ONE INC Vendor P                   | rtol                                                                 |                   | ⊗ ∽                    |
|------------------------------------|----------------------------------------------------------------------|-------------------|------------------------|
| S Carriers<br>□ Payments ¥         | Organization Details     Select Business Checking or Business Saving | 👩 rayment Methods | Payment Method Details |
| Advanced Search                    | O Business Checking O Business Savings                               |                   |                        |
| 문 Payment Preferences<br>왕 Vendors |                                                                      |                   |                        |
| क्ष User Management                |                                                                      |                   |                        |
|                                    |                                                                      |                   |                        |

Select Business Checking or Business Savings.

| Corriers           |                                             |                        |                          |
|--------------------|---------------------------------------------|------------------------|--------------------------|
|                    | Organization Datails                        | 2 Payment Methods      | 3 Payment Method Details |
| Payments *         | Select Business Checking or Business Saving |                        |                          |
| Advanced Search    | Business Checking      Business Savings     |                        |                          |
|                    | Account Number                              | Confirm Account Number |                          |
| ayment Preferences |                                             |                        |                          |
| endors             | Routing Number                              | Bonk Nome              |                          |
|                    |                                             |                        |                          |
| ser Management     |                                             |                        |                          |
|                    | Back Next                                   |                        |                          |
|                    |                                             |                        |                          |

Enter your Account Number, Routing Number, and Bank Name then click Next.

|                        | Organization Details                       | Payment Methods                                 | 8 Payment Method Details                               | Authorization Information            |  |
|------------------------|--------------------------------------------|-------------------------------------------------|--------------------------------------------------------|--------------------------------------|--|
| g rayments •           | You certify that the information pro-      | rided on this page is true and accurate and the | t you are authorized to make the payment preference of | hanges on behalf of the organization |  |
| by butch               | identified on the prior pages.             |                                                 |                                                        |                                      |  |
| Advanced search        | Nome                                       | Title                                           | Date                                                   |                                      |  |
| 3. Payment Preferences |                                            |                                                 |                                                        | e)                                   |  |
| Providers              | Remittance Information                     |                                                 |                                                        |                                      |  |
|                        | Please provide email address to rea        | eive remittance information                     |                                                        |                                      |  |
| User Management        | Email                                      |                                                 |                                                        |                                      |  |
|                        |                                            |                                                 |                                                        |                                      |  |
|                        |                                            |                                                 |                                                        |                                      |  |
|                        | Please upload below required documentation | an.                                             |                                                        |                                      |  |
|                        |                                            | ined WR (Castanad)                              |                                                        |                                      |  |
|                        | Upload Void Check                          | DOM: THE TOORDAN NET                            |                                                        |                                      |  |
|                        | Upload Void Check 🖿 Up                     |                                                 |                                                        |                                      |  |
|                        | Upload Void Check 🖿 Up                     |                                                 |                                                        |                                      |  |

Enter Name, Title, Date, and Email. Optional: Upload a voided check and upload a W9 and select Next.

| ONE INC Vendor Portol |                                                                                                    |                                                                   |
|-----------------------|----------------------------------------------------------------------------------------------------|-------------------------------------------------------------------|
| Payment Preferences   | TR XXXXX10<br>Authoritantion Gode XXXXXX                                                                                                    | Organization News<br>Address<br>City<br>Tatole<br>Typ Caster 2045 |
|                       | Primary Contact Details                                                                                                    | Enrolled Payment Method                                           |
|                       | First Name         July 1           List Name         Smith           Bread Juddews         Smith Ogthol Com           Phane Nummer         (yz) 656-1960           Inteler resci and opends to the Physical Autochartion and Consumer Rescards Styndaws Discharase           flock         Name | Psymethiefted Vitud Card<br>Delivery Method Adult<br>Emel Address |

Review the information and agree to terms and select **Next**. Once you select **Next**, you will be brought back to the payment preference page where you can see your updated preference.

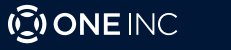

### Checks

If you select to be paid by check, One Inc will mail your check to the address that is on file with the carrier. If you have any issues please contact the adjuster to update your address. Click **Next**. Once you select **Next**, you will be brought back to the payment preference page where you can see your updated preference.

| ONE INC Vendor Po           | ortal (                                                                | 3 ~ |
|-----------------------------|------------------------------------------------------------------------|-----|
| 🔀 Carriers                  | Organization Details     Organization Details     Organization Details |     |
| By Batch<br>Advanced Search | Your Check will be mailed to the address on the file.  Back Next       |     |
| Payment Preferences         |                                                                        |     |
| & Vendors                   |                                                                        |     |
| Ar User Management          |                                                                        |     |
|                             |                                                                        |     |

Enter Name, Title, Date, and Email. *Optional:* Upload a voided check and upload a W9 and select Next. Once you select Next, you will be brought back to the payment preference page where you can see your updated preference.

| Payments 👻          | Organization Details                                                                                                    | Payment Methods                | Payment Method Details | 4 Authorization Information |  |  |
|---------------------|----------------------------------------------------------------------------------------------------|--------------------------------|------------------------|-----------------------------|--|--|
| By Batch            | You certify that the information provided on this page is true and accurate and that you are authorized to make the payment preference changes on behalf of the organization |                                |                        |                             |  |  |
| Advanced Search     | lidentified on the prior pages.                                                                                                    | THE                            | Date                   |                             |  |  |
|                     |                                                                                                    |                                |                        | 8                           |  |  |
| Payment Preferences |                                                                                                    |                                |                        |                             |  |  |
| Providers           |                                                                                                    | Remitta                        | nce Information        |                             |  |  |
| User Management     | Please provide email address to                                                                                                    | receive remittance information |                        |                             |  |  |
|                     | for a constanting                                                                                                    |                                |                        |                             |  |  |
|                     | Documentation<br>Please upload below required docume<br>Upload Void Check                                                                                                    | Upload W9 (Optional)           |                        |                             |  |  |

Review the information and agree to terms and select **Next**. Once you select **Next**, you will be brought back to the payment preference page where you can see your updated preference.

| ONE INC Vendor Portal                                     |                                                                                                    |                                                                                  |
|-----------------------------------------------------------|----------------------------------------------------------------------------------------------------|----------------------------------------------------------------------------------|
| 는 Payment Preferences<br>중: Vendors<br>중: User Management | Tet XXXXXXIII<br>Authoritation Code XXXXXX                                                                     | Organization Name Devis Dady Strop<br>Address<br>City<br>Name<br>21g Coster 2245 |
|                                                           | Primary Contact Details                                                                                        | Enrolled Payment Method                                                          |
|                                                           | FirstNerme Julin<br>LastNerme Smith<br>menal Julines (privil) digmal (2011<br>Meana Number (201) did=7860      | Psyment Method Visual Cand<br>Defensy Method Aldul<br>Final Advinus              |
|                                                           | Inserved and opened to the Payment Authoritation and Comuner Factorial: Signature Electronic     Kock     Mark |                                                                                  |

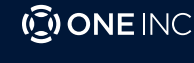

#### Do you have more than one tax ID number?

If you are an administrator or own more than one business and need to manage more than one Tax ID Number, you can connect those TINs together for easier navigation between your accounts by following the steps below.

#### 1. Click dropdown arrow next to your User Name on the top right of the portal.

2. Click Manage TINs

| _ | Colby Shaules 🔘 🗸    |
|---|----------------------|
|   | My account<br>xx0110 |
|   | Change Password      |
| 1 | Help                 |
|   | Logout               |
|   | Manage TINs          |
| L |                      |

#### **3. Click Connect Another TIN**

| ONE INC Provider Porta                       | i CobyShades 🎯 🗸               |
|----------------------------------------------|--------------------------------|
| <ul> <li>Payors</li> <li>Payments</li> </ul> | Manage TINs                    |
| By Batch<br>Advanced Search                  |                                |
| Payment Preferences                          | Yash Engineers Eastern Account |
| 21 Providers                                 | алта рограда 5 — т 1-1иП < 5   |
|                                              | © Connect Another TIN          |

#### 4. Fill in all required fields

#### 5. Click Verify

| Please enter the fol         | lowing details to connect your profile with another provider account |
|------------------------------|----------------------------------------------------------------------|
| Business Name"               |                                                                      |
| Enter Business Name          |                                                                      |
| Tax Identification Number (T | N)'                                                                  |
| 11-10000                     |                                                                      |
| Business Zip Code"           |                                                                      |
| Address Line 1               |                                                                      |
| Business Phone Number        |                                                                      |
| (00) 202-2022                |                                                                      |
| Admin's Email Address 0      |                                                                      |
| nomesternol.com              |                                                                      |

#### 6. Continue with however many TINs you need

|                                          | Manage TINs         |                                     |
|------------------------------------------|---------------------|-------------------------------------|
| Kids Cares<br>TN 200549418               |                     | Salith Account                      |
| Familiar Medical Company<br>TN 270549436 |                     | surrow :<br>Switch Account          |
|                                          | Connect Another TIN | тине разрада <u>в</u> – 1-2 a/2 ( ) |

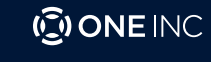

Vendor Provider Support: 1-877-313-4898 CP-UG-GBI-0622

#### Manage TINs

Once you have added more than one TIN, and you would like to navigate between these accounts without needing to log out of the portal, follow the below steps.

- 1. Click dropdown arrow next to your User Name on the top right of the portal.
- 2. Click Manage TINs
- 3. Click on the TIN you would like to manage

To switch between accounts, select an account where the **Switch Account** button is not greyed out. NOTE: The **Switch Account** button will be greyed out on the account that you are currently logged into.

|                                           | Manage TINs           |                                 |
|-------------------------------------------|-----------------------|---------------------------------|
| Kids Cares<br>TIN 200549418               |                       | Switch Account                  |
| Familiar Medical Company<br>TIN 210549435 |                       | Remove × Switch Account         |
|                                           | ⑦ Connect Another TIN | Rems per page: 5 - 1-2 of 2 < > |

#### **Remove Account**

To remove an account, click on **Remove** to the right of the account name you want to remove. The **Switch Account** button will be greyed out on the account you are currently logged into. To add back a TIN to the list, click on **Connect Another TIN**.

|                             | Manage TINs        |                                 |
|-----------------------------|--------------------|---------------------------------|
| Kids Cares<br>TIN 200549418 |                    | Switch Account                  |
| Familiar Medical Company    |                    | Switch Account                  |
|                             | Onnect Another TIN | litems per page: 5 1−2 of 2 < > |

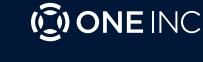

### Vendors

When you click Vendors on the left side menu, you will be able to view all locations associated with your tax id number.

| ONE INC Vendor Por     | tal                                               |                                                                      |                                                        |                           | 0 ~      |
|------------------------|---------------------------------------------------|----------------------------------------------------------------------|--------------------------------------------------------|---------------------------|----------|
| 🖁 Carriers             |                                                   | Associat                                                             | ed Vendors                                             |                           |          |
| 🖬 Payments 👻           | Here you can view the list of vendor records that | you have access to by carrier. Please note that you may see multiple | e records with the same name and is driven by the data | we receive from carriers. |          |
| By Batch               |                                                   |                                                                      |                                                        |                           |          |
| Advanced Search        | CLIENT                                            | ORG NAME                                                             | ADDRESS CITY                                           | STATE ZIPCODI             |          |
| Payment Preferences    | SAGESURE_Preprod                                  | Annoyed MegaCorp !@#\$                                               |                                                        | 95630                     |          |
|                        | SAGESURE_Preprod                                  | CUBATUBACO                                                           |                                                        | 95630                     |          |
| 요 <sup>4</sup> Vendors | SAGESURE_Preprod                                  | Auto Rental Ltd 1099                                                 |                                                        | 95630                     |          |
| 옷: User Management     | SAGESURE_Preprod                                  | Auto Rental Ltd                                                      |                                                        | 95630                     |          |
|                        | SAGESURE_Preprod                                  | Auto Rental Ltd                                                      |                                                        | 95630                     |          |
|                        | SAGESURE_Preprod                                  | CAPITAL ONE AUTO                                                     |                                                        | 95630                     |          |
|                        | SAGESURE_Preprod                                  | Tow Company                                                          |                                                        | 95630                     |          |
|                        | SAGESURE_Preprod                                  | Auto Rental323 Ltd                                                   |                                                        | 95630                     |          |
|                        | SAGESURE_Preprod                                  | Auto Rental Ltd                                                      |                                                        | 95630                     |          |
|                        | SAGESURE_Preprod                                  | Auto Rental Ltd                                                      |                                                        | 95630                     |          |
|                        |                                                   |                                                                      | Items per page: 10                                     | ▼ 1 - 10 of 61            | K < > >I |

#### **User Management**

When you click **User Management** on the left side menu, there are three possible user roles: **Administrator**, **Standard User with payment Preference**. Adding New Users and Removing Users is only allowed in the **Administrator** role.

| Administrator                       | Standard User with<br>Payment Preference                                                      | Standard User without<br>Payment Preference                                                     |
|-------------------------------------|-----------------------------------------------------------------------------------------------|-------------------------------------------------------------------------------------------------|
| connect TINs, and add new<br>users. | Access: Can view and edit<br>payment preferences and<br>connect TINs. Cannot add new<br>users | Access: View only. Cannot add<br>users or edit payment preferences<br>and can not connect TINs. |

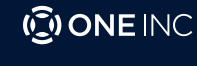

#### Search User

Click on User Management on the left side menu.

| ONE INC Vendor Portal       |                 |             |                             |                |                                          | 8 ~        |
|-----------------------------|-----------------|-------------|-----------------------------|----------------|------------------------------------------|------------|
| 없 Carriers                  | User Management |             |                             |                |                                          |            |
| 🗔 Payments 👻                |                 |             |                             |                |                                          |            |
| By Batch<br>Advanced Search | First Name      |             | Last Name                   |                | Phone Number                             |            |
| Payment Preferences         | Email Address   |             |                             | User Type      |                                          | ~          |
| 윤 Vendors                   |                 |             |                             |                | Reset                                    | Search     |
| &ª User Management          |                 |             |                             |                |                                          |            |
|                             |                 |             |                             |                |                                          | Add user & |
|                             | FIRST NAME 🗢    | LAST NAME 🗢 | EMAIL ADDRESS 🗢             | PHONE NUMBER 💠 | ROLES ¢                                  |            |
|                             | Rachel          | Landis      | rachel.landis3@gmail.com    | +14084995127   | Standard User without Payment Preference | ⊘ ⊡        |
|                             | John            | Developer   | vignesh.kamath@invenger.com | 919663833973   | Administrator                            | ⊘ ⊡        |
|                             | Guru            | TestUser    | eprtestuser001@oneinc.com   | +11234567891   | Administrator                            | ∅ 🗇        |
|                             | EPR             | TestUser    | epruatuser102@oneinc.com    | +11234567891   | Administrator                            | ∥ 🗇        |
|                             | Dmitrv          | 7ubrilin    | dzubrilin@oneinc.com        | Not available  | Administrator                            | // 同       |

- 1. Enter First Name, Last Name, Phone Number, Email Address. Click on the down arrow in User Type, scroll down and select the user type.
- 2. Click Search. The user's information will appear.

#### Add User

To add a new user, click on **Add User**. Enter the user's information. Then Click **Next**. Adding New Users and Removing Users is only allowed in the Administrator role.

| ONEINC vendor fo                                 | ortol          |             |                              |                |                                          | ۲          |
|--------------------------------------------------|----------------|-------------|------------------------------|----------------|------------------------------------------|------------|
| 2 Carriers                                       |                |             | Us                           | er Management  |                                          |            |
| Payments      V     Ry Batch     Advanced Search | First Norme    |             | Last Nome                    |                | Phane Number                             |            |
| Payment Preferences                              | Ernall Address |             |                              | User Type      |                                          |            |
| g: User Management                               |                |             |                              |                | Report                                   | Search     |
|                                                  | FRSTNAME 0     | LAST NAME 0 | EMAR ADDRESS 0               | PHONE NUMBER 0 | POURS 0                                  | Add user & |
|                                                  | Rachel         | Landis      | rachellandis3@gmail.com      | +14054095127   | Standard User without Payment Preference | 08         |
|                                                  | John           | Developer   | vigneshkornothijknvenger.com | 919663833973   | Administrator                            | 08         |
|                                                  | Ouru           | TestUser    | eprtestuser004gioneinc.com   | +1234562001    | Administrator                            | 0          |
|                                                  | UR.            | Testliser   | epruatuser/02/jioneinc.com   | +10234547091   | Administrator                            | / 8        |

#### Edit User

To Edit a User, go to the person's name and click on the pen icon to the right. Edit the information you want to change. Adding New Users and Removing Users is only allowed in the Administrator role.

| 옫! Vendors         |              |             |                             |                 | Reset                                    | Search      |
|--------------------|--------------|-------------|-----------------------------|-----------------|------------------------------------------|-------------|
| 음! User Management |              |             |                             |                 |                                          |             |
|                    |              |             |                             |                 |                                          | Add user 온* |
|                    | FIRST NAME 🗢 | LAST NAME 🗢 | EMAIL ADDRESS 🗢             | PHONE NUMBER \$ | ROLES \$                                 |             |
|                    | Rachel       | Landis      | rachel.landis3@gmail.com    | +14084995127    | Standard User without Payment Preference | 🖉 🖻         |
|                    | John         | Developer   | vignesh.kamath@invenger.com | 919663833973    | Administrator                            | ⊘ ₪         |

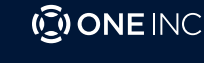

#### Remove User

To remove a user, click on the trash can icon to the right of that user's name. Adding New Users and Removing Users is only allowed in the Administrator role.

| 온『 Vendors         |              |             |                             |                 | Reset                                    | Search     |
|--------------------|--------------|-------------|-----------------------------|-----------------|------------------------------------------|------------|
| 음. User Management |              |             |                             |                 |                                          |            |
|                    |              |             |                             |                 |                                          | Add user 옵 |
|                    | FIRST NAME 🗘 | LAST NAME 💠 | EMAIL ADDRESS 🗢             | PHONE NUMBER \$ | ROLES 🗢                                  |            |
|                    | Rachel       | Landis      | rachel.landis3@gmail.com    | +14084995127    | Standard User without Payment Preference | Ø 🗇        |
|                    | John         | Developer   | vignesh.kamath@invenger.com | 919663833973    | Administrator                            | ⊘ ⊡        |

#### **Forgot Password**

In the event you try to login with an incorrect password, your account will be locked. You will need to call **Customer Support (877) 313-4898** to unlock your account.

To prevent being locked out of your account, click **Forgot Password**, enter your e-mail address, and click **Submit** to reset your password.

Note: After you are done resetting your password, you will be prompted to login again.

|                                                     | () ONE INC<br>Welcome!                          |
|-----------------------------------------------------|-------------------------------------------------|
| Forgot password Email Address Enter your Email here | Sign into your account. Username Password       |
| Submit                                              | Login<br>Enroll My Business<br>Forgot Password? |

Enter email address and click **Submit**. If you have an account, an email will be sent with directions on how to complete resetting the users password.

#### My Account

#### Change Password

- 1. Click on the dropdown arrow next to your profile on the upper right-hand corner of the screen.
- 2. Click on Change Password

| - | ® ~                                      |  |
|---|------------------------------------------|--|
|   | My account<br>Test UAT Vendor 2 - xx7458 |  |
|   | Change Password                          |  |
|   | Help                                     |  |

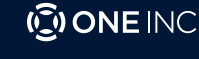